## Contante betalingen & overschrijvingen

Contante of Cash betalingen in cash of overschrijvingen\* komen niet vanzelf in KampAdmin terecht. Je moet ze dus manueel toevoegen.

Zo'n betalingen kunnen worden toegevoegd in 'Betalingen'. Klik op 'Betaling toevoegen' en vul de volgende velden in:

- Bedrag
- Datum
- IBAN: "Cash" indien cash betaald, anders het IBAN
- Betaald door: naam van de betaler
- Details: kan je leeglaten
- Ouder: selecteer de **ouder** die betaald heeft
- Relevante betaling: Ja
- Betaald via: Cash / Overschrijving

Klik erna op 'Betaling opslaan'.

\*dit geldt voor overschrijvingen die niet wordeningeladen via een bank-export. Aangezien KampAdmin volop inzet op online betalingen én terugbetalingen, raden we af om voor een kleine fractie nog bankexports te maken.